# Forlængelse og fastansættelse

Hvis man har en tidsbegrænset ansat, som ikke skal fratrædes, så skal der laves en forlængelse eller en fastansættelse.

Følgende processer er derfor dækket af denne vejledning:

- A. Forlængelse
- B. Fastansættelse

## A. Forlængelse

Processen for forlængelse af en medarbejder afhænger af, om man a) allerede har lavet en fratrædelse af medarbejderen, eller b) man blot har tastet en forventet slutdato på medarbejderen. Der skal sendes en serviceanmodning til SAM når der skrives/rettes/slettes i dette felt.

Proces hvis der er foretaget en fratrædelsesproces

- 1) Tilbagetræk fratrædelsen
- 2) Ret fratrædelsesdatoen hos SLS og SIT

**OBS** Der skal indsendes serviceanmodning med ændret forventet slutdato inden der tastes en ny fratrædelsesdato, da fratrædelsen ellers vil fejle i integrationen. Så HR skal afvente at serviceanmodningen er løst inden ny fratrædelsesdato tastes.

#### Tilbagetræk fratrædelsen

- 1. Klik på **Min arbejdsstyrke Vis flere** under Hurtige handlinger
- 2. Klik på Fratrædelse
- 3. Fremsøg medarbejderen, som skal forlænges
- 4. Klik på medarbejderens navn. Oplysninger om medarbejderens fratrædelse vises
- 5. Klik på **Tilbagefør**

| GG | ge fratrædelse<br>japfit bølge 3 Gapfit Bølge 3                                                                                         |                                                                      | Tilbagefør |
|----|----------------------------------------------------------------------------------------------------|----------------------------------------------------------------------|------------|
|    | Hvornår og hvorfor<br>Hvornår er underretningsdatoen for fratrædelse?<br>29-11-2020<br>Hvornår træder opsigelsen i kraft?<br>31-12-2020 | °Hvordan opsiger du medarbejderen?<br>Anden beskæftigelse, tj.frihed |            |
|    | Fratrædelsesinfo<br>Tilbagekald brugeradgang fra SHR<br>Efter fratrædelse                                                               | Forretningstitel<br>Fuldmægtig<br>Ansættelsesforholdsnr.<br>E2002895 |            |

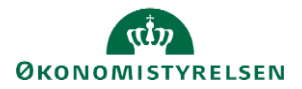

- 6. Tilføj evt. en kommentar til godkenderen
- 7. Klik på Afsend. Tilbagetrækningen er nu klar til godkendelse
- 8. Sørg for at datoen rettes i SLS og hos SIT. Du skal indberette den ændrede slutdato til SLS via en serviceanmodning til SAM.

Ret fratrædelsesdatoen hos SLS og SIT

- "Forventet slutdato" skal opdateres på ansættelsesforholdet.
- Der skal sendes en serviceanmodning til SAM når der skrives/rettes/slettes i feltet
- Datoen skal rettes manuelt i SLS af SAM
- 1. Klik på Min arbejdsstyrke Vis flere under Hurtige handlinger
- 2. Klik på Ændr ansættelsesdetaljer
- 3. Fremsøg medarbejderen, som skal forlænges
- 4. Klik på **medarbejderens navn** i søgeresultaterne
- 5. Vælg en relevant startdato for ændringen. Klik på Fortsæt
- 6. Sektion Ansættelsesforhol: opdater datoen i Forventet slutdato\*. Klik på Fortsæt

| Ansættelsesforholdsnr.         |           |
|--------------------------------|-----------|
| E1042533                       |           |
| *Status for ansættelsesforhold |           |
| Aktiv - Lønsystemberettiget    | ~         |
| Persontype                     |           |
| Medarbejder                    | ~         |
| Primært ansættelsesforhold     |           |
| Ja                             |           |
| Forventet slutdato             |           |
| 21 02 2021                     | the state |

- 7. Tilføj evt. en kommentar til godkenderen
- 8. Klik på Afsend. Ændringen er nu klar til godkendelse
- 9. Sørg for at datoen rettes i SLS\*, hvis en dato tidligere er indberettet. Du skal indberette datoen via en serviceanmodning til SAM.

\*Feltet 'Forventet slutdato' slår ikke automatisk igennem i nogen integrationer. Men en slutdato vil som regel være blevet indberettet til SLS under ansættelsen. Der skal sendes en serviceanmodning til SAM når der skrives/rettes/slettes i feltet.

## **B.** Fastansættelse

Proces,

- 1) "Forventet slutdato" skal fjernes fra ansættelsesforholdet. når der skrives/rettes/slettes i feltet.
- 2) Datoen skal fjernes manuelt i SLS af SAM.

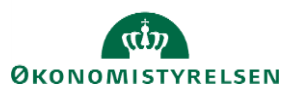

Vejledning til Statens HR Emne: Personaleadministration ID: M9

#### Vejledning:

- 1. Klik på **Min arbejdsstyrke Vis flere** under Hurtige handlinger
- 2. Klik på Ændr ansættelsesdetaljer
- 3. Fremsøg medarbejderen, som skal forlænges
- 4. Klik på medarbejderens navn i søgeresultaterne
- 5. Vælg en relevant startdato for ændringen. Klik på Fortsæt
- 6. Sektion Ansættelsesforhol: opdater datoen i Forventet slutdato\*. Klik på Fortsæt

| Ansættelsesforhold                 |        |
|------------------------------------|--------|
| Ansættelsesforholdsnr.<br>F1042533 |        |
| *Status for ansættelsesforhold     |        |
| Aktiv - Lønsystemberettiget        | ~      |
| Persontype                         |        |
| Medarbejder                        | $\sim$ |
| Primært ansættelsesforhold<br>Ja   |        |
| Forventet slutdato                 |        |
| 31-03-2021                         | 6      |
| *Stilling                          |        |
| Fuldmæatia Rekrutterina            | ~      |

- 7. Tilføj evt. en kommentar til godkenderen
- 8. Klik på Afsend. Ændringen er nu klar til godkendelse
- 9. Sørg for at datoen rettes i SLS\*, hvis en dato tidligere er indberettet. Du skal indberette datoen via en serviceanmodning til SAM.

\*Feltet 'Forventet slutdato' slår ikke automatisk igennem i nogen integrationer. Men en slutdato vil som regel være blevet indberettet til SLS via elementer under ansættelsen. Der skal sendes en serviceanmodning til SAM når der skrives/rettes/slettes i feltet.

## C. Serviceanmodning

Efter godkendelse af indtastede data i Statens HR, får opretteren af informationerne en notifikation om at registreringerne er godkendt. Herefter sendes en serviceanmodning til SAM.

- 1. Klik på **Helpdesk** og **HR-serviceanmodninger**
- 2. Klik **Opret serviceanmodning** i højre hjørne
- 3. Under Titel angives proces og navn på medarbejder
- 4. Vælg kategorien SLS-SAM Kun for HR-administratorer

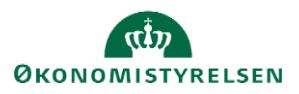

| Opret serviceanmodning                                                                                                    | Løngruppe nu<br>vælges, når HR | Løngruppe nummer, det samme, som der<br>vælges, når HR laver blanket via lønportalen |                                                                                      | Gem og fortsæt                                                                                                    | Annuller |
|----------------------------------------------------------------------------------------------------|--------------------------------|--------------------------------------------------------------------------------------|--------------------------------------------------------------------------------------|----------------------------------------------------------------------------------------------------|----------|
| * Titiel Fortempeters—Frederik Madsen Primært kontaktnarw Randall Boggs Primært kontakts e-mail ovorm@deloits.dk Status Ny * Category SLS-SAM – Kun for HR-administratorer | ▼ <b>*</b>                     | Brattræde                                                                            | erørt part Fred<br>ces Navn Ånsa<br>gruppenr. 123<br>* Lønnr. 1234<br>elsesdato 01-0 | ferik Madsen<br>ettelsesændringer<br>4567891234<br>98-2020                                                           | ><br>>   |
| etaljer om serviceanmodning                                                                                                    |                                |                                                                                      | I<br>træ                                                                             | krafttrædelsesdato bruges af SAM til at<br>ekke rapporten. Denne skal være identisk<br>med datoerne for lønelementer |          |
|                                                                                                    | Lønnummer er C<br>finde        | CPR og løbenummer. D<br>es i Statens HR.                                             | )enne                                                                                |                                                                                                    |          |

- 5. Udfyld resterende informationer
- 6. Klik Gem og Luk.

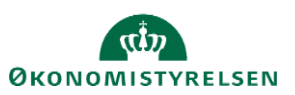